# Thermal Cycler Dice Real Time Systemシリーズ

新型コロナウイルス検査のための操作マニュアル

## -SARS-CoV-2 Direct Detection RT-qPCR Core Kit (製品コード RC330A) Primer/Probe N501Y (SARS-CoV-2) (製品コード RC344A)専用-

このマニュアルでは、SARS-CoV-2 Direct Detection RT-qPCR Core Kit (製品コード RC330A)、Primer/Probe N501Y (SARS-CoV-2) (製品コード RC344A)を用いてリ アルタイム PCR を実施する際の操作方法を説明します。実験操作に関しては、本キットの 取扱説明書に従ってください。

また、本装置は研究用機器であり、医薬品医療機器等法に定められる医療機器ではありません。

※本製品を弊社リアルタイム PCR 装置 Thermal Cycler Dice Real Time System シリーズで ご使用になる場合には、装置にデフォルトで設定されている正規化補正を解除したのち 解析を行ってください。正規化補正を設定している場合と解除した場合では、増幅曲線の 形状や Ct 値にわずかに差が生じることがあります。

解除方法は巻末の「Appendix: Thermal Cycler Dice Real Time System シリーズの正規化 補正解除方法」をご確認ください。

<装置とソフトウェアの起動>

- 1 Thermal Cycler Dice Real Time System 本体の電源を ON にする。
- 2 コンピューターの電源を ON にする。
- 3 食品環境検査用ソフトウェアを起動する。

<ランファイルの作成とランの開始>

- 1 ランファイルを新規作成する。
  - 1.1 解析タイプから絶対定量を選択する。
  - 1.2 多波長検出にチェック√を入れる
  - 1.3 OK ボタンをクリックする。

| 新規測定        |                 |
|-------------|-----------------|
| 277±C b / → |                 |
| 時年4月少1 ノ    |                 |
| 測定者名        | <測定者の選択> ▼ 編集   |
|             | <b>OK</b> キャンセル |

- 2 反応条件設定画面で PCR 条件を設定する。
  - 2.1 検出フィルターの「FAM」と「Cy5」にチェック√を入れる (ROX のチェック√は外す)
  - 2.2 Hold のパターンを1つ追加する。

| ●検出フィルター<br>▼ FAM ■ ROX                                                                                                | Cy5 Spee  | ed Fast     | ssociation time 2.0                                      | ↓ sec                       |         |
|----------------------------------------------------------------------------------------------------|-----------|-------------|----------------------------------------------------------|-----------------------------|---------|
| パターン<br>セグメント                                                                                                    | Hold<br>1 | 2 Step<br>1 | PCR<br>2                                                 |                             |         |
| 100 -<br>-<br>-<br>-<br>50 -<br>-<br>-<br>-<br>-<br>-<br>-<br>-<br>-<br>-<br>-<br>-<br>-<br>-<br>-<br>-<br>-<br>-<br>- |           |             |                                                          |                             |         |
| サイクル数                                                                                                    | 1         | 4           | .0                                                       |                             |         |
| 温度 <mark>(℃)</mark>                                                                                                    | 95.0      | 95.0        | 60.0                                                     |                             |         |
| 時間(分、秒)                                                                                                    | 00:30     | 00:05       | 00:30                                                    |                             |         |
| データ取得                                                                                                    |           |             |                                                          |                             |         |
| 4                                                                                                    |           | 194-2       | RT<br>Hold<br>2 Step PCR<br>3 Step PCR<br>融解曲線分析<br>力スタム | <ul> <li>パターン注意加</li> </ul> | セグメント追加 |

- 2.3 1つ目の Hold は、52℃、5分の設定にする。
- 2.4 2つ目の Hold は、95℃、10 秒の設定にする。
- 2.5 2 Step PCR の条件が、95℃、5 秒と 60℃、30 秒である事を確認する。
- 2.6 2 Step PCR のサイクル数は 45 にする。
- 2.7 Speed の設定は、Fast を選択する。

| 絶対定量 Multiplex | 検出フィルター<br>▼ FAM                                                                                              | Cy5 Spee | ed Fast 🔻 Dis | ssociation time 2.0 | sec 🖈    |
|----------------|----------------------------------------------------------------------------------------------------|----------|---------------|---------------------|----------|
| サンプル設定         |                                                                                                    |          |               |                     |          |
| 反応条件設定         | パターン                                                                                                    | Hold     | Hold          | 2 Ster              | PCR      |
| 12/07/1182/2   | セグメント                                                                                                    | 1        | 1             | 1                   | 2        |
| 結果/解析          | 100 -                                                                                                    |          |               |                     |          |
|                | -<br>-<br>-<br>50 -<br>-<br>-<br>-<br>-<br>-<br>-<br>-<br>-<br>-<br>-<br>-<br>-<br>-<br>-<br>-<br>-<br>-<br>- |          |               |                     |          |
|                | サイクル数                                                                                                    | 1        | 1             | 4                   | 5        |
|                | 温度 <mark>(℃)</mark>                                                                                           | 52.0     | 95.0          | 95.0                | 60.0     |
|                | 時間(分、秒)                                                                                                    | 05:00    | 00:10         | 00:05               | 00:30    |
|                | データ取得                                                                                                    |          |               |                     | <b>V</b> |

※上図は、Thermal Cycler Dice Real Time PCR System III の設定例です。

■他のランファイルからの設定読み込み

以前と同じ PCR 条件でランを行う場合には、他のランファイルから設定を読み込む ことができます。画面右上の"反応条件読込み"ボタンをクリックすると、ランファイ ルを選択するブラウザが開きますので、目的のファイルを選択して"開く"をクリック します。PCR 条件の他に蛍光フィルターの選択 ("データ取得") なども読み込まれます。

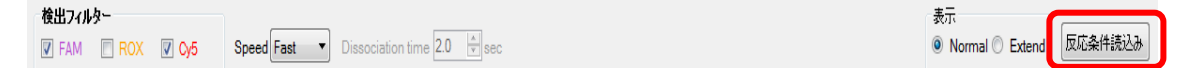

 サンプル設定画面でサンプル情報を入力する (ラン途中またはラン終了後に行っても良い)。

|   |   |   |   |   |   |   |   |   |   | 表示切替<br>③ マーク | ② 名利 | ウェル情報<br>入力 補 |  |
|---|---|---|---|---|---|---|---|---|---|---------------|------|---------------|--|
|   | 1 | 2 | 3 | 4 | 5 | 6 | 7 | 8 | 9 | 10            | 11   | 12            |  |
| A |   |   |   |   |   |   |   |   |   |               |      |               |  |
| в |   |   |   |   |   |   |   |   |   |               |      |               |  |
| с |   |   |   |   |   |   |   |   |   |               |      |               |  |
| D |   |   |   |   |   |   |   |   |   |               |      |               |  |
| E |   |   |   |   |   |   |   |   |   |               |      |               |  |

3.1 画面右上の入力ボタンをクリックする。

- 3.2 該当するウェルを選択し、サンプルタイプを選択する。
  - NTC: 陰性コントロールSTD: 陽性コントロール
  - **UNKN**: 検査対象サンプル

| 絶対定量 Multiplex | 検 | 出フィルター<br>EAM           | ROX | v5                       |                   |       |  |  |  |
|----------------|---|-------------------------|-----|--------------------------|-------------------|-------|--|--|--|
| サンブル設定         |   |                         |     |                          |                   |       |  |  |  |
| 反応条件設定 結果 /解析  | A | NTC<br>Cy5              | Cy5 | Cy5                      | Cy5               | Cy5   |  |  |  |
|                | в | STD<br>Cy5<br>0.00E+000 | Cy5 | ウェル情報<br>サンブル名           |                   | ×     |  |  |  |
|                | с | UNKN<br>Cy5             | Cy5 | - サンブルタ<br>⊂ターゲット<br>マーカ | KN<br>】複数<br>連続設定 |       |  |  |  |
|                | D | UNKN<br>Cy5             | Cy5 | レプリケーマーク                 | ·N設定              | 連続設定  |  |  |  |
|                | E | UNKN<br>Cy5             | Cy5 | 検量線計<br>0.00             | 連続設定              |       |  |  |  |
|                | F |                         | Cy5 | 0mi                      | 」カスタ<br>t         | L 0.0 |  |  |  |
|                |   | HNKN                    | 1   |                          |                   |       |  |  |  |

3.3 必要に応じてサンプル名を入力する(省略可能)。 表示切替の「名称」を選択すると次のような表示になる。

|   |                     |   |                          |                                                                                                    |               |   |   |   |   |    | 表示切替<br>© マーク | <ul> <li>名称</li> </ul> |  |
|---|---------------------|---|--------------------------|----------------------------------------------------------------------------------------------------|---------------|---|---|---|---|----|---------------|------------------------|--|
|   | 1                   | 2 | 3                        | 4                                                                                                    | 5             | 6 | 7 | 8 | 9 | 10 | 11            | 12                     |  |
| A | NTC                 |   | ウェル情報                    | ウェル情報設定                                                                                               |               |   |   |   |   |    |               |                        |  |
| в | STD                 |   | サンブル4<br>サンブル5<br>- ターゲッ | ら<br>いけ UN<br>◆設定 〔                                                                                   | KN<br>】複数     | • |   |   |   |    |               |                        |  |
| с | UNKN<br>検体1         |   | Dye [                    | Cy5 ▼                                                                                                 |               |   |   |   |   |    |               |                        |  |
| D | UNKN<br>検体2         |   | マーク ( - 検量線)             | <none td="" ▼<=""><td>連続設定</td><td></td><td></td><td></td><td></td><td></td><td></td><td></td></none> | 連続設定          |   |   |   |   |    |               |                        |  |
| E | UNKN<br>検体3<br>UNKN |   | 10x                      | <u>* 555</u> カス!<br>* カス!                                                                             | 94 <b>0.0</b> |   |   |   |   |    |               |                        |  |

■他のランファイルからの設定読み込み

以前と同じ条件でサンプル設定をしたい場合は、他のランファイルから設定を読み込 むことができます。画面右上の"読込み"ボタンをクリックすると、ランファイルを選択 するブラウザが開きますので、目的のファイルを選択して"開く"をクリックします。

| 表示切  | 替      | ウェル情報 |    |     |
|------|--------|-------|----|-----|
| ○ マ- | ク 💿 名称 | 入力    | 補助 | 読込み |

★テンプレートファイルの利用も可能です。

上記の PCR 反応条件設定、サンプル設定を行った状態のファイルを

「テンプレートファイル」としてデスクトップに保存しておくと便利です。

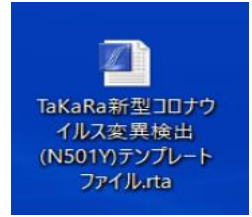

新規ランファイルを作成する際は、まずテンプレートファイルを開き、ファイルメニュ ーから「別名で保存」を選択し、適切な保存先とファイル名を入力して保存して下さい。 必要に応じて設定を変更したうえでランを開始します。

| Ø | ファ | ·イル(F) 編集(E) | セクション(S) 解 | 析(A) | 機器(I) ユーザ- | -(U) 表示(W)  | リモート(R) ヘル         | プ(H)         |
|---|----|--------------|------------|------|------------|-------------|--------------------|--------------|
| D |    | 新規(N)        | Ctrl+N     | 8    |            |             |                    |              |
|   |    | 開<(O)        | Ctrl+0     |      |            |             |                    |              |
| - |    | 閉じる(C)       |            |      |            | d East T Di | esociation time 20 | <u>^</u> 800 |
|   |    | データ管理(M)     | Ctrl+M     |      |            |             |                    |              |
|   | _  | (星友(C)       | Ctrl+C     |      |            |             |                    |              |
|   | ſ  | 別名で保存(A)     | Ctrl+A     |      | Hold       | Hold        | 2 Step             | PCR          |
|   | L  | ==:1 7./T)   |            |      | 1          | 1           | 1                  | 2            |
|   |    | 記込み(1)       |            | 100- |            |             |                    |              |
|   |    | フルレポート作成     | (R)        |      |            |             |                    | $\land$      |
|   |    | 印刷(P)        | Ctrl+P     | -    |            | /           |                    |              |
|   |    | 終了(X)        |            | -    |            | /           |                    |              |
|   | _  |              |            | 50 - |            |             |                    |              |
|   |    |              |            | -    |            |             |                    |              |
|   |    |              |            |      |            |             |                    |              |
|   |    |              |            | _    |            |             |                    |              |
|   |    |              |            | 0-   |            |             |                    |              |
|   |    |              | サイクル数      |      | 1          | 1           | 4                  | 5            |
|   |    |              | 温度(℃)      |      | 52.0       | 95.0        | 95.0               | 60.0         |
|   |    |              | 時間(分、秒     | )    | 05:00      | 00:10       | 00:05              | 00:30        |
|   |    |              | データ取得      |      |            |             |                    |              |

- ※テンプレートファイルは、使用する Thermal Cycler Dice Real Time System を 制御する PC のみで利用可能です。別の装置制御用の PC へのファイル移動は 避けてください。
- 4 反応条件設定画面でランを開始する。
  - 4.1 反応用のチューブ(またはプレート)を本体にセットする。
  - 4.2 画面右下の反応開始ボタンをクリックしてランを開始する。

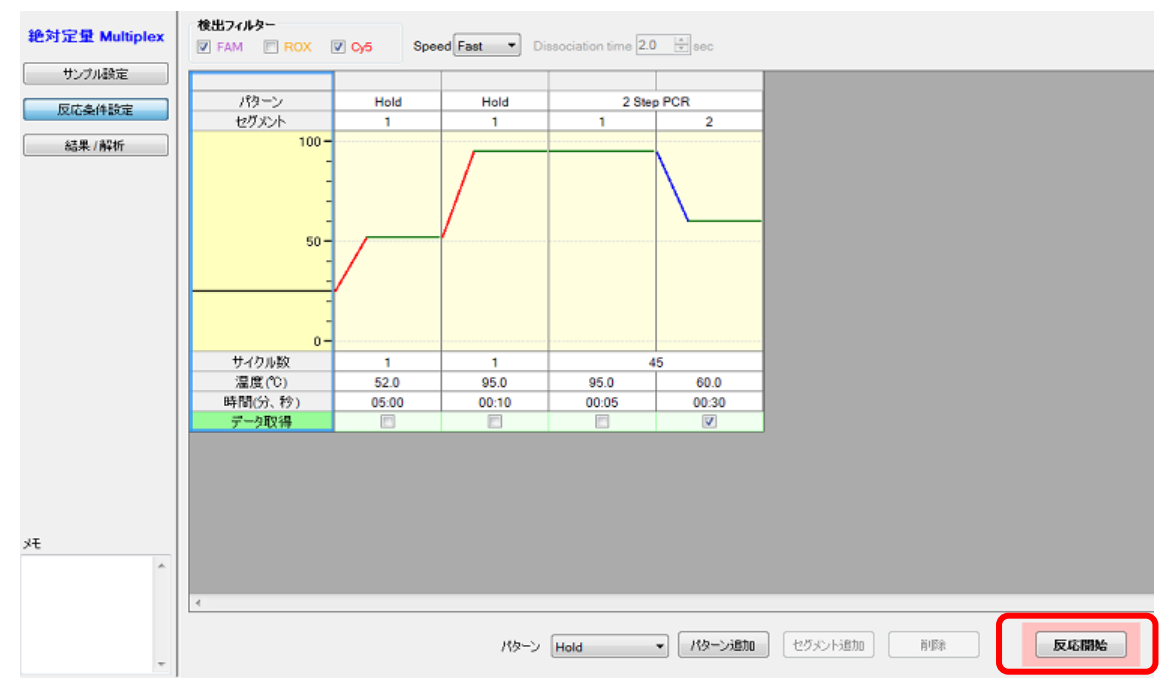

<結果の解析>

解析パラメーターの確認

- 1 増幅曲線を表示させる(N501Y Mutant 検出系(Cy5))
  - **1.1** 検出フィルターの Cy5 ボタンをクリックする。
  - 1.2 データ解析から増幅曲線を選択する。
  - 1.3 表示セレクトで解析対象のウェルを選択する。

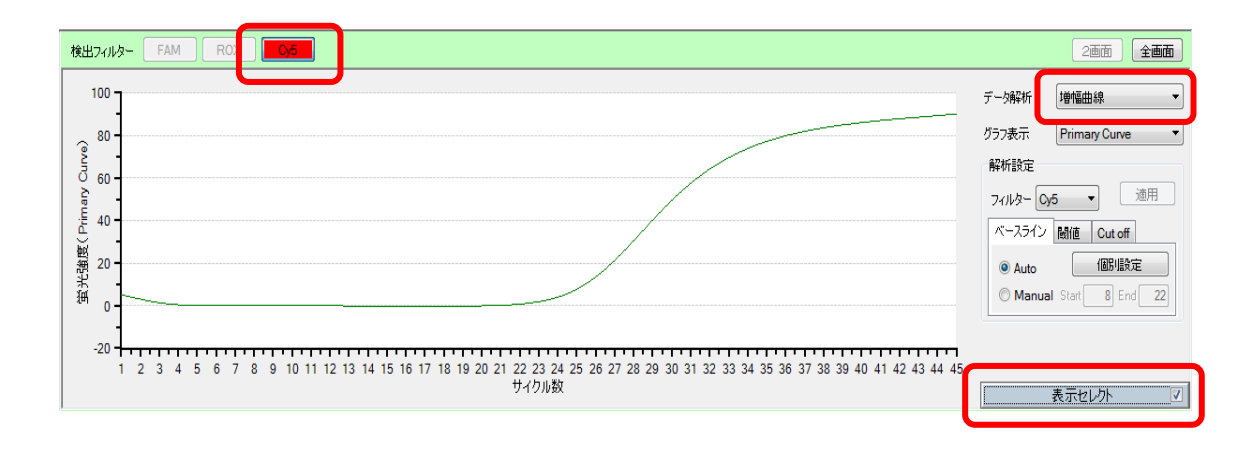

2 Positive Control (N501Y Mutant、501N Wild) · Negative Control の確認 (Cy5)

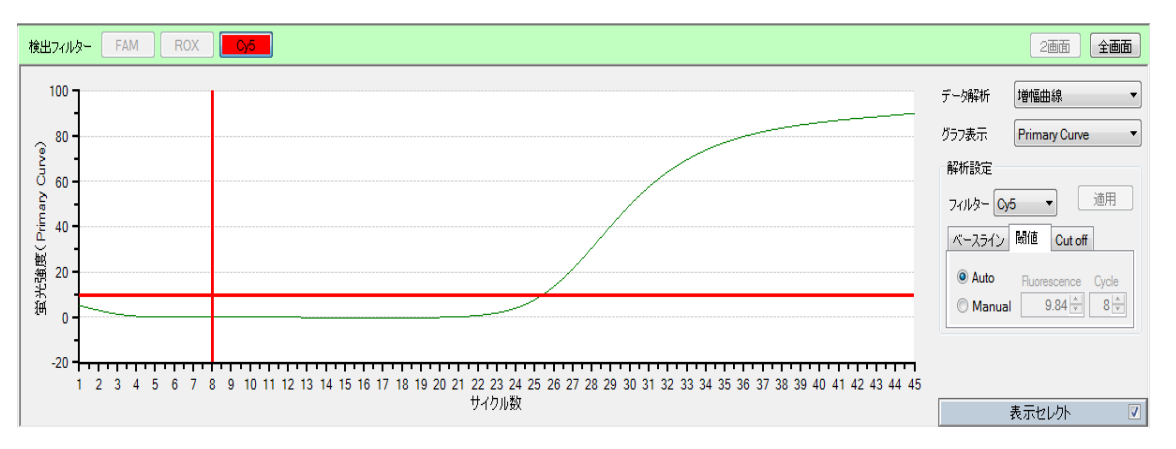

Positive Control (N501Y Mutant)

Positive Control (501N Wild)

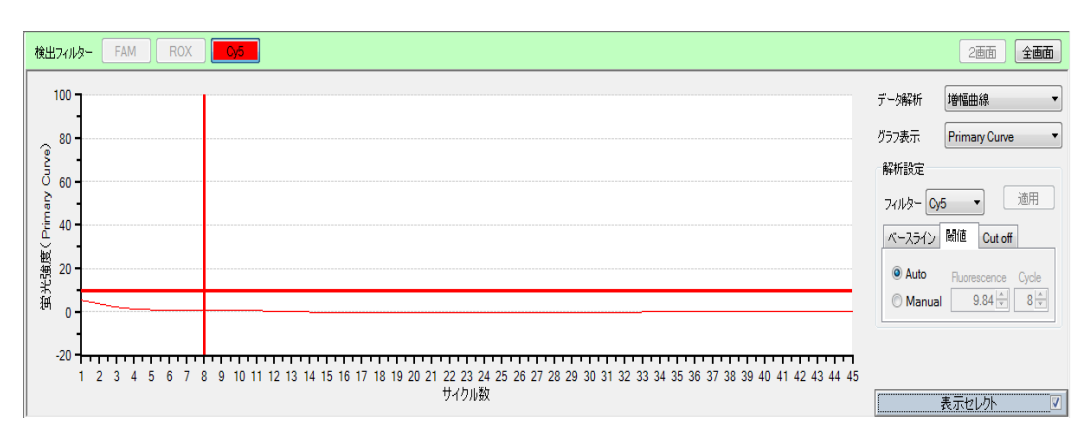

#### Negative Control

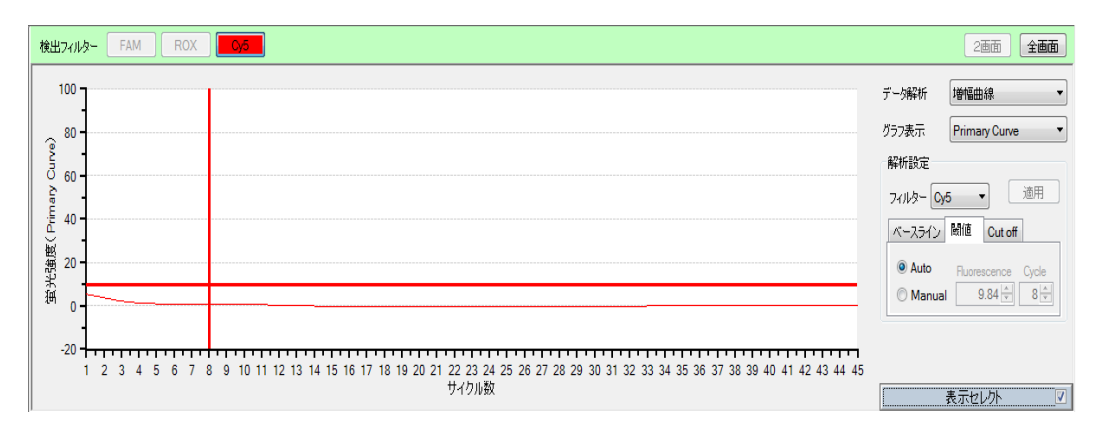

## 2.1 データ解析からテキストレポートを選択する。

| 検出フィルター | FAM HE    | X ROX Oy5       |             |       |            |                 |          |       |            |   |                                                               | 2画面                                 | 全画面 |
|---------|-----------|-----------------|-------------|-------|------------|-----------------|----------|-------|------------|---|---------------------------------------------------------------|-------------------------------------|-----|
| ウェル     | ▲ サンプルタイプ | レプリケートマーク検出フィルタ | Ct值(CP) Ctd | (SDM) | Cutoff(Ct) | 標準サンプル源(定量値(CP) | 定量値(SDM) | Tm #1 | Cutoff(Tm) |   | :;                                                            | テキストレポート                            | V   |
| A7      | NTC       | Cy5             | -           | -     |            |                 |          |       | -          |   |                                                               |                                     | _   |
| G7      | STD       | Cy5             | -           | -     |            | 0.000E+000 -    |          |       | -          | 3 | 标形式                                                           | ウェル                                 | ~   |
| G8      | STD       | Cy5             | 29.45       | 29.79 |            | 0.000E+000 -    |          |       |            | 1 | 辰示項目                                                          | □ 解析条件<br>☑ CP法データ                  |     |
|         |           |                 |             |       |            |                 |          |       |            | 5 | 翻項目                                                           | ☑ SDM法データ                           | _   |
|         |           |                 |             |       |            |                 |          |       |            |   | マーリンフル名<br>マーサンフル名<br>マーレフリター                                 | ら<br>イブ<br>トマーク                     | Î   |
|         |           |                 |             |       |            |                 |          |       |            |   | □ レブリケー<br>□ 検出フィリ<br>□ 最終蛍光<br>□ 最終蛍光<br>□ 兄信(CP)<br>□ 平均C(値 | ト名<br>リター<br>(値 (Raw)<br>(値<br>(CP) | Ŷ   |
|         |           |                 |             |       |            |                 |          |       |            |   |                                                               | 表示セレクト                              | V   |

2.2 以下を確認する。

|                       | Cy5                |
|-----------------------|--------------------|
|                       | (N501Y Mutant 検出系) |
| Negative Control      | 不検出                |
| 501N Wild Template    | 不検出                |
| N501Y Mutant Template | Ct≦30              |

- 3 増幅曲線を表示させる(501N Wild 検出系(FAM))
  - 3.1 検出フィルターの FAM ボタンをクリックする。
  - 3.2 データ解析から増幅曲線を選択する。
  - 3.3 表示セレクトで解析対象のウェルを選択する。

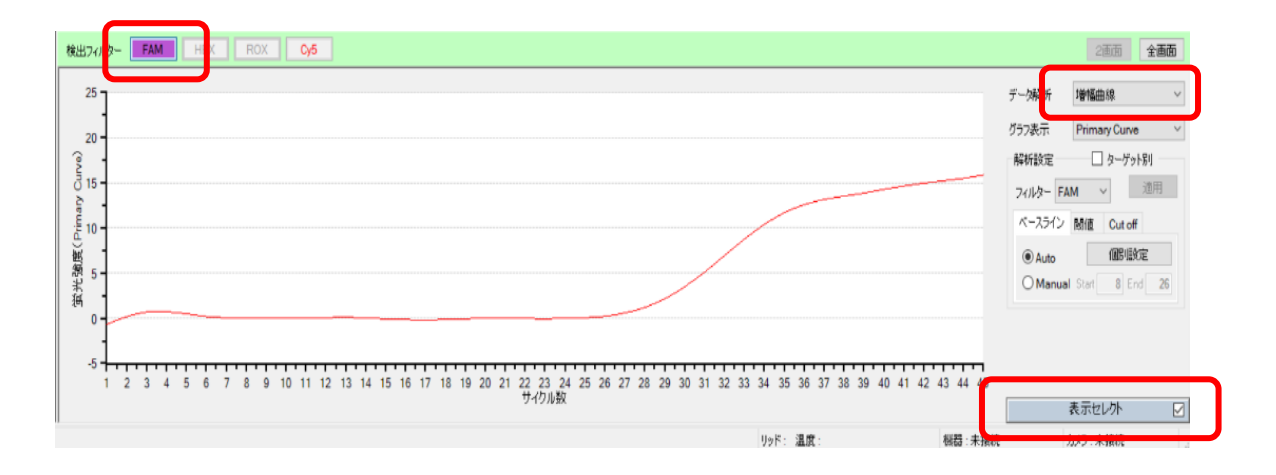

4 Positive Control (N501Y Mutant、501N Wild)・Negative Control の確認 (FAM)

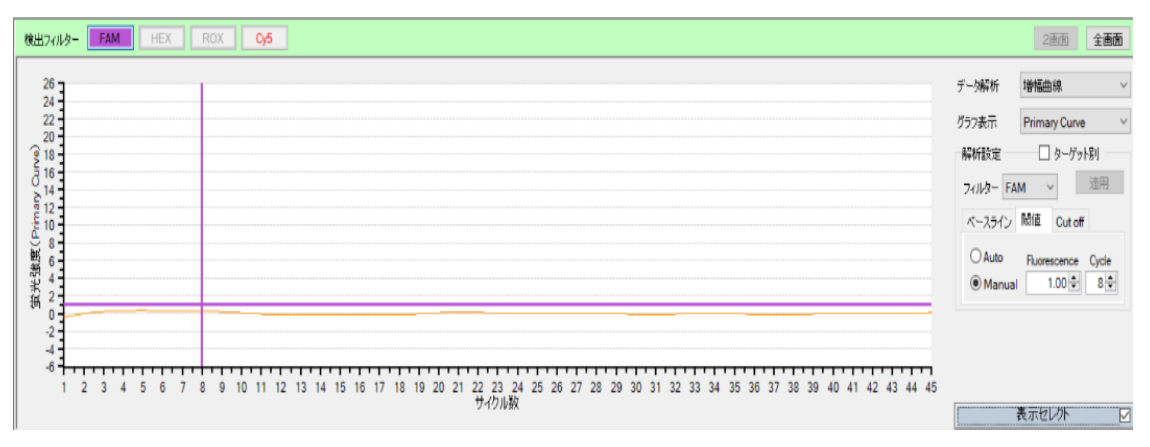

#### Positive Control (N501Y Mutant)

## Positive Control (501N Wild)

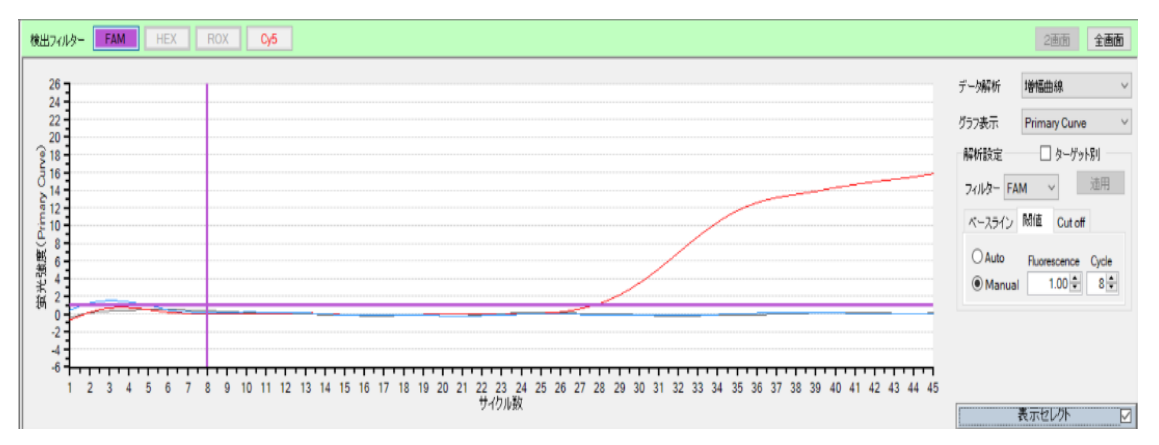

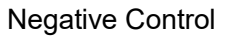

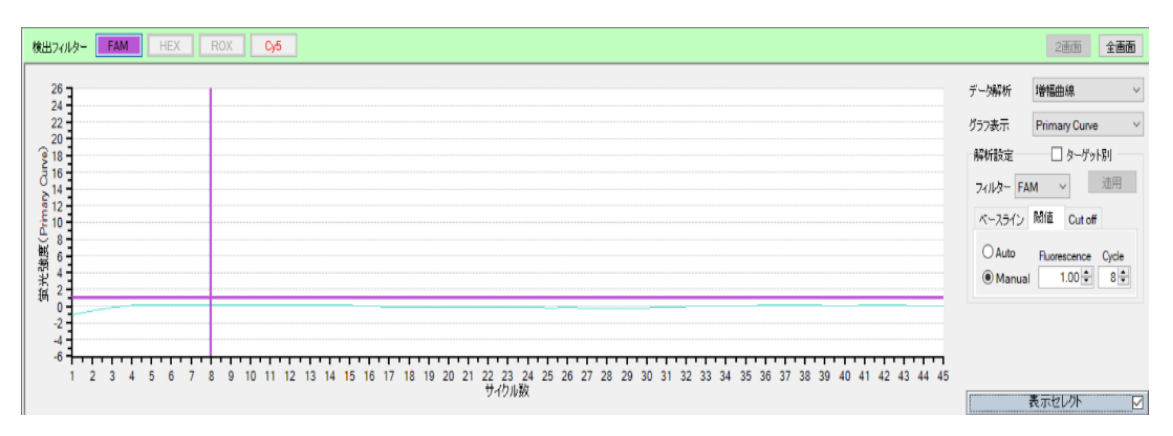

- 検出フィルター FAM HEX ROX Cy5 2画面 全面面 (SDM) Cutoff(Ct) 」サンプルタイプ ターゲットマーク レプリケートマーク 検出フィル 標準サンプル湯|定量値(CP) 定量値(SDM) Tm #1 Ct値(CP) Cutoff(T デーク解析 Ċιλ Ct テキストレポート NTC FAM ... ... ... ... ... ... G3 STD FAM 27.72 28.69 0.000E+000 表示形式 Ċιル G4 STD FAM 0.000E+000 ... ... ... ... □ 解析条件
   ✓ CP法データ
   ✓ SDM法データ 表示項目 詳細項目
- 4.1 データ解析からテキストレポートを選択する。

4.2 以下を確認する。

|                       | FAM             |
|-----------------------|-----------------|
|                       | (501N Wild 検出系) |
| Negative Control      | 不検出             |
| 501N Wild Template    | Ct≦30           |
| N501Y Mutant Template | 不検出             |

- 5 検体の結果確認
  - 5.1 検体の増幅を確認する。

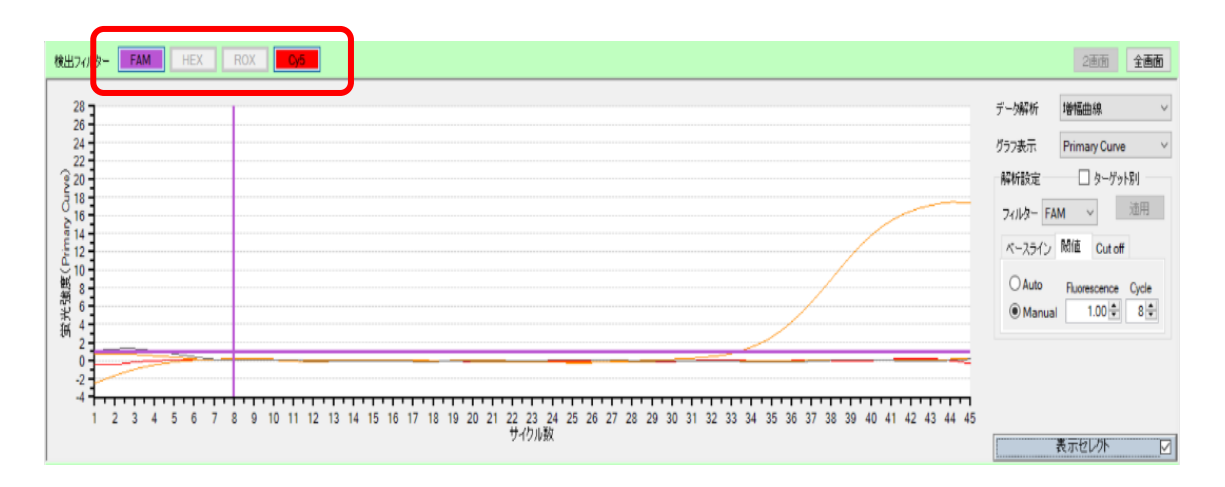

- 5.2 データ解析からテキストレポートを選択する。
- 5.3 Ct 値(CP)を確認する。

| 検出フィ ター | FAM       | X ROX    | Cy5      |         |            |       |            |           |        |         |         |          |                                                                                                    | 2画面                                                   | 全画面 |
|---------|-----------|----------|----------|---------|------------|-------|------------|-----------|--------|---------|---------|----------|----------------------------------------------------------------------------------------------------|-------------------------------------------------------|-----|
| ウェル     | ▲ サンプルタイプ | ターゲットマーク | レプリケートマー | 検出フィルター | Ct値(CP) Ct | (SDM) | Cutoff(Ct) | 標準サンプル濃 定 | 量値(CP) | 定量値(SDM | ) Tm #1 | Cutoff(T | #! Z##                                                                                                    | テキストレポート                                              | ~   |
| B3      | UNKN      |          |          | Cy5     |            |       |            |           |        |         |         |          | 2 2000                                                                                                    | 1 44104                                               |     |
| B3      | UNKN      |          |          | FAM     |            |       |            | -         |        |         | -       | -        | 表示形式                                                                                                    | VILV                                                  |     |
| C8      | UNKN      |          |          | Cy5     | 33.36      | 35.27 |            | -         |        | -       | -       | -        |                                                                                                    |                                                       |     |
| C8      | UNKN      |          |          | FAM     | -          | -     |            | -         | -      | -       | -       | -        | 表示項目                                                                                                    | □ 時竹奈仟                                                |     |
|         |           |          |          | _       |            |       |            |           |        |         |         |          | Nin/TO                                                                                                    | ☑ SDM法データ                                             | ,   |
|         |           |          |          |         |            |       |            |           |        |         |         |          | <ul> <li>マウエル</li> <li>マウエル</li> <li>サンブルタ</li> <li>サンブルターゲット</li> <li>マレブリケー</li> <li>マレブリケー</li> <li>マ枝出27(1)</li> <li>最終量光</li> </ul> | 5<br>イブ<br>マーク<br>A-マーク<br>トマーク<br>小名<br>ター<br>値<br>信 | *   |
| <       |           |          |          |         |            |       |            |           |        |         |         | >        |                                                                                                    | 表示セレクト                                                |     |

#### 6 結果判定

以下のような判定を行う。

| FAM<br>(501N Wild 検出系) | Cy5<br>(N501Y Mutant 検出系) | 判定                |
|------------------------|---------------------------|-------------------|
| <b>Ct&gt;40</b> または不検出 | Ct≦40                     | <b>N501Y</b> 変異あり |
| Ct < 10                | Ct \ 10 またけて 按山           | <b>N501Y</b> 変異なし |
| 01≧40                  | 01/40 または小俠山              | (Wild Type(501N)) |
| Ct>40 または不検出           | Ct>40 または不検出              | 判定不能              |

 501N Wild 検出系、N501Y Mutant 検出系共に Ct>40 または不検出であった場合 は、判定不能です。予め PCR 検査で SARS-CoV-2 陽性であることを確認したサン プルを使用した場合、検出限界以下あるいは他の変異の可能性があります。SARS-CoV-2 の有無が未確認のサンプルを使用した場合、SARS-CoV-2 陰性の可能性が あります。 7 解析結果の出力

(増幅曲線)

1 出力したいサンプルを選択し、画面上で、右クリックする。

2 データ出力から Excel か、レポート出力から Word · PowerPoint を選択する。

| 検出フィルター FAM F     |                                                                                           | 2画面 全画面                                   |
|-------------------|-------------------------------------------------------------------------------------------|-------------------------------------------|
| 100               |                                                                                           | デーダ解析 増幅曲線 🔹                              |
| 80-               | 24-                                                                                       | グラフ表示 Primary Curve ▼                     |
|                   | Xm +                                                                                      | 解析設定                                      |
| - <u>-</u>        | Yea >                                                                                     | フィルター Cy5 ▼ 道用                            |
| 40 -              |                                                                                           | ベースライン 閾値                                 |
| 20-<br>第 20-<br>第 |                                                                                           | Auto     Fluorescence Cycle     O    Auto |
| <sup>20</sup> 0 - | ● 原出力 →<br>データ出力 → CSV                                                                    | Manual 9.84 ▼ 8 ▼                         |
| 1 2 3 4 5         | レポート出力 ・ Excel 21 21 22 23 24 25 26 27 28 29 30 31 32 33 34 35 36 37 38 39 40 41 42<br>印刷 | 43 44 45                                  |

(テキストレポート)

- 1 出力したいサンプルを選択し、画面上で、右クリックする。
- 2 データ出力から Excel を選択する。

| ウェル | ▲ サンプルタイプ | レプリケートマーク | 検出フィルター        | Ct値(CP)    | Ct値(SDM) | 結果(F) | 判定(F) | 結果(CP) | 判定(CP) | 結果(SDI | デーク解析                 | テキストレポート ▼                                                                |
|-----|-----------|-----------|----------------|------------|----------|-------|-------|--------|--------|--------|-----------------------|---------------------------------------------------------------------------|
| D5  | UNKN      |           | Cy5            |            |          | . –   | Nega. | -      | Nega.  | -      | 2 244                 | 2.1231.020-1                                                              |
| D6  | PC        |           | Cy5            | 25.42      | 25.37    | +     | OK    | +      | OK     | +      | 表示形式                  | <b>ウェル</b> ▼                                                              |
| D7  | NC        |           | Cy5            |            |          |       | OK    | -      | OK     | -      |                       | 277+1 - + 2 /4                                                            |
|     |           |           |                |            |          |       |       |        |        |        | 表示項目                  | <ul> <li>         ・一 解析条件         ・・・・・・・・・・・・・・・・・・・・・・・・・・・・・</li></ul> |
|     |           |           | 32-            |            |          |       |       |        |        |        | 詳細項目                  | V SDM法データ                                                                 |
|     |           |           | ウェルの並べ方        | •          |          |       |       |        |        |        | ✓ ウェル<br>■ サンプルタ      |                                                                           |
|     |           |           | 31/2/10/1E0/12 | <b>庆</b> 9 |          |       |       |        |        |        | ▼ サンブルタ               | 17 🗐                                                                      |
|     |           |           | データ出力          | •          | CSV      |       |       |        |        |        | ▼ レブリケート              | トマーク                                                                      |
|     |           |           |                |            | Excel    |       |       |        |        |        | ■ レノリク = I<br>▼ 検出フィル | ~ー<br>ター                                                                  |
|     |           |           |                |            |          |       |       |        |        |        | ■ 最終蛍光                | 値(Raw)                                                                    |
|     |           |           |                |            |          |       |       |        |        |        | ■ 最終国光                | 10 -                                                                      |
| •   |           |           |                |            |          |       |       |        | _      | •      |                       | + Ы                                                                       |
|     |           |           |                |            |          |       |       | _      |        |        |                       | 表示セレクト 🔽                                                                  |

<ソフトウェアと装置の終了>

- 1 食品環境検査用ソフトウェアを終了させる。
- 2 コンピューターを終了させて、電源を切る。
- 3 Thermal Cycler Dice Real Time System 本体の電源を切る。

Appendix1: Thermal Cycler Dice Real Time System シリーズの正規化補正解除方法

- A. Thermal Cycler Dice Real Time System III の場合 (Software Ver. 3.01C/3.01D)
  - 1. ソフトウェア画面左上のユーザー(U) → 設定(S)をクリックする。

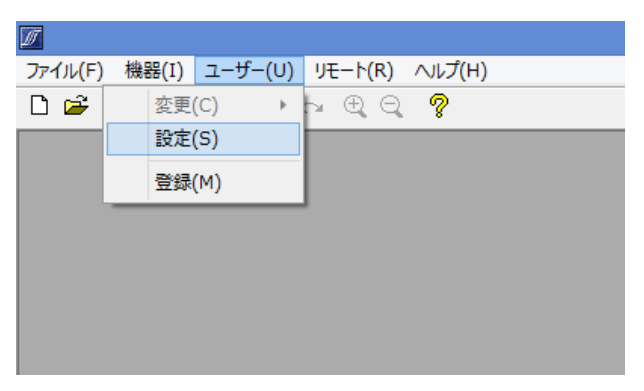

2. ユーザー設定内の解析タブを選択し、正規化補正のチェックを外す(赤矢印)。

Software Ver. 3.01C

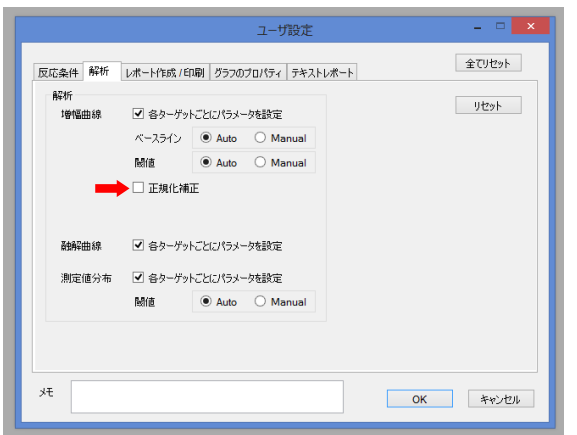

3. 右下の OK をクリックしウインドウを閉じる。

- B. Thermal Cycler Dice Real Time System II/Lite の場合(Software Ver. 2.11C)
  - 1. ソフトウェア画面左上のユーザー(U) → 登録(M)をクリックする。

| 📝 食品環境検査用ソフ   | トウエア                |   |
|---------------|---------------------|---|
| ファイル(F) 機器(I) | [ユーザー(U)] ヘルプ(H)    |   |
| D 🗲 🔳 🏉 🛍     | 変更(C)  ▶ Ō<br>設定(S) | ? |
|               | 登録(M)               |   |
|               |                     |   |
|               |                     |   |
|               |                     |   |
|               |                     |   |

 新規 → 適当なユーザー名を入力(例:正規化補正 OFF) → 追加の順に操作し、 上部リストにユーザー名が追加されたのを確認したのち、下部の OK をクリックし ウインドウを閉じる。

| 登録     |          |       |
|--------|----------|-------|
| 名前     | XE       |       |
| 正規化補正C |          |       |
|        |          |       |
|        |          |       |
|        |          |       |
|        |          |       |
|        |          |       |
| ユーザー   | #T055    | tr ta |
|        | #IEOFF   | 新規    |
|        |          | Ť BR  |
|        |          |       |
|        | OK キャンセル | ]     |
|        |          |       |

3. 新規 Run file を作成する際に、前項で登録したユーザー名を選択し OK をクリック。

| 新規測定  |                        | X         |
|-------|------------------------|-----------|
| 解析タイプ | 絕対定量                   | ▼ 🔽 多波長検出 |
| 測定者名  | 正規化補正OFF               | ▼ 編集      |
|       | <u>ОК</u> <i>キャンセル</i> | ,         |

📝 食品環境検査用ソフトウエア - [NewDocument\_6] D 🗲 🖬 🎒 🗈 🗠 က ଲ 🔍 🔍 🕭 💡 変更(C) ۲ 設定(S) 検出フィルターー 絶対定量 Multiplex 登録(M) FAM HEX サンプル設定 2 4 1 3 5 6 反応条件設定 FAM FAM FAM FAM FAM FAM А 結果/解析

.....

4. ソフトウェア画面上部のユーザー(U) → 設定(S)をクリックする。

5. ユーザー設定内の解析タブを選択し、正規化補正のチェックを外す(赤矢印)。

|\_...

L....

| ユーザ設定    |                                  |                  |
|----------|----------------------------------|------------------|
| 解析レポート作成 | /印刷   グラフのプロパティ   テキストレポート   ランプ | 全てリセット           |
| 解析 增幅曲線  | ☑ 各ターゲットごとにパラメータを設定              | Utyk             |
|          | ベースライン 💿 Auto 💿 Manual           |                  |
|          | 閾値 💿 Auto 🔘 Manual               | N                |
| ▶ →      | 📃 正規化補正                          |                  |
|          |                                  |                  |
| 融解曲線     | ☑ 各ターゲットごとにパラメータを設定              |                  |
| 測定値分布    | ☑ 各ターゲットごとにパラメータを設定              |                  |
|          | 閾値 💿 Auto 💿 Manual               |                  |
| -        |                                  | -                |
|          |                                  | N                |
| ۶Æ       |                                  | OK         キャンセル |
|          |                                  |                  |

6. 右下の OK をクリックしウインドウを閉じる。これ以降は Run file を作成または解 析する際に、同じユーザー名を選択すれば、常に正規化補正が解除された状態とな る。

## C. 上記以外の Software Ver.の場合(III/II/Lite 共通)

**※Software Ver. 2.11C/3.01C/3.10A** 以外は Run file ごとに正規化補正を解除する 必要がある。

1. Run file を開いた状態で、解析(A)  $\rightarrow$  基本設定(S)をクリックする。

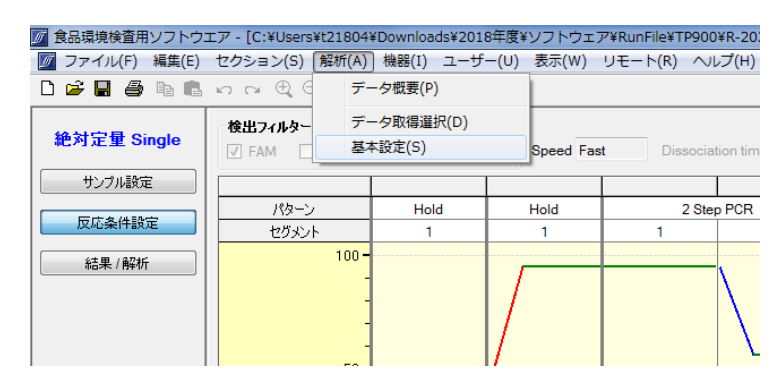

2. 正規化補正のチェックを外す(赤矢印)。

| 基本設定                             |
|----------------------------------|
| ースムージング                          |
| Amplification Averaging Points 5 |
| Dissociation Averaging Points 5  |
| 正規化補正                            |
| Amplification Plots 🔲 🖛          |
|                                  |
| OK ++>>セル                        |

3. 左下の OK をクリックしウインドウを閉じる。